一般社団法人東海木造住宅協会 東海温故創新の家 参加者各位

## 令和5年度地域型住宅グリーン化事業 電子承認入力のお願い

一般社団法人東海木造 代表理事

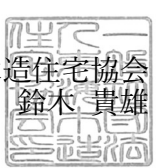

拝啓 貴社ますますご清栄の事とお慶び申し上げます。

『令和5年度地域型住宅グリーン化事業』のグループ募集が開始されました。 今年度も**電子申請**となり、<u>施工業者様に関しては、電子承認が必要となります。</u> 操作方法につきましては、添付資料をご確認頂きますようお願い致します。

※施工事業者様の承認が無ければ、事業者の登録は確定しませんので、手続きをよろしくお願い致します。 ご不明な点がございましたら、事務局(袴谷・河尻)までご連絡ください。

事務局 TEL (058-271-3003)

敬具

【参考 : 施工事業者の電子承認の流れ】

- グループ事務局による承認依頼の実施
  グループ事務局が「施工事業者への承認依頼」を実施します。
- 2)登録されたメールアドレスへ承認依頼のメール配信 施工事業者へ下記のメールが配信されます。

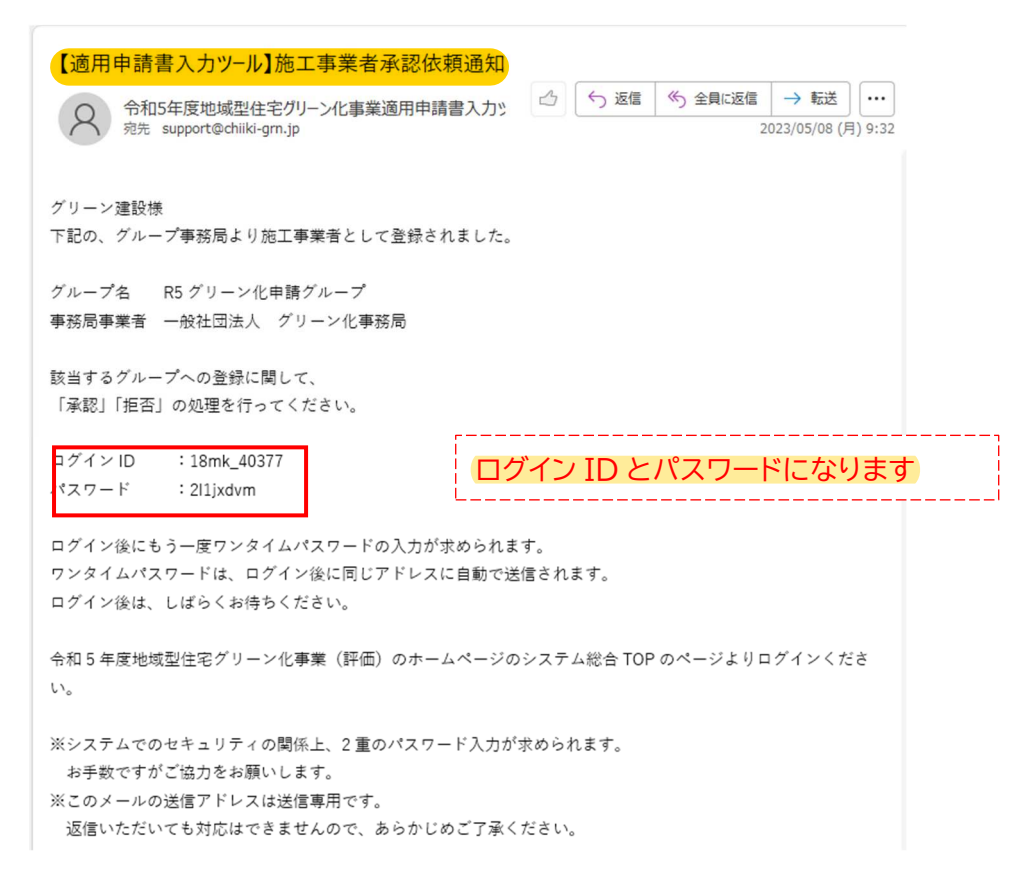

## 3) ログインページへの移行

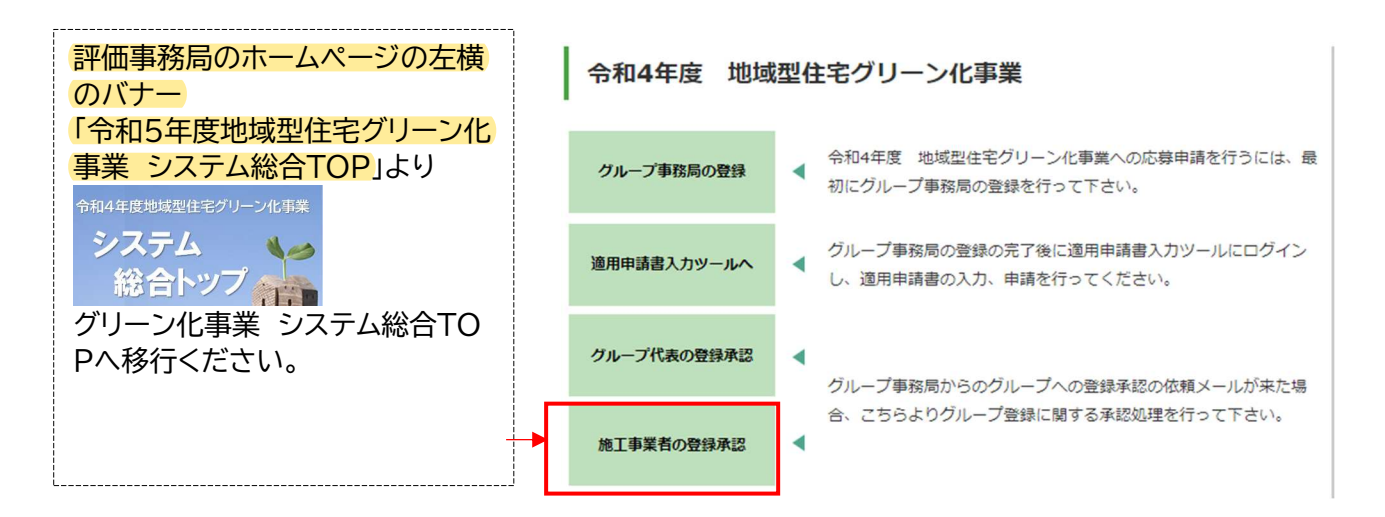

4) メールに記載されたログイン ID とパスワードを入力してログイン

| 適用申請書入力ツール |      |                                      |
|------------|------|--------------------------------------|
| ログイン       | ログイン | <mark>メールに記載されたログイン</mark> ID とパスワード |
| パスワード      | ログイン | を入力してログインします。                        |

③ ワンタイムパスワード入力画面へ移行ごメールされてくるワンタイムパスワードを入力してログイン 適用申請書入カツール

|                | 【適用申請書入力ツール】ワンタイムパスワード                                                                        |
|----------------|-----------------------------------------------------------------------------------------------|
| マンタイム<br>パスワード | 令和5年度地域型住宅グリーン化事業適用        ら い → …          宛先 support@chilki-grn.jp        らい          16:28 |
|                | システムご利用者様                                                                                     |
|                | 承認ページにアクセスするためのワンタイムパスワードを通知致します。                                                             |
|                | フンタイムパスワード:<br>lgt7kall                                                                       |
|                | ※このメールの送信アドレスは送信専用です。<br>返信いただいても対応はできませんので、あらかじめご了承ください。                                     |

同時に、<mark>登録メールアドレスにセキュリティ対策のワンタイムパスワードが送付</mark>されます。 送付されるメールは、以下のメールになります。 メールに記載されている、ワンタイムパスワードを入力してログインしてください。

次ページの内容を確認して、<del>必要事項を入力し<mark>承認作業</mark>を行って下さい。</del>

承認・拒否の対応を行った後に承認・否認に関するメールが配信されます。

以上で、承認作業は終了です。

※ 採択後の施工事業者の他グループへの移行は、原則できません。

## グループ構成貝の情報

グループ基本情報の確認

| 事業者番号        |                       |
|--------------|-----------------------|
| 事業者名         | グリーン建設                |
| 代表者名(かな)姓    | もくかつ                  |
| 代表者名(かな) 名   | ප්රිරිට               |
| 代表者名(氏名)姓    | 木活                    |
| 代表者名(氏名) 名   | 三郎                    |
| 本社所在地(郵便番号)  | 101-0032              |
| 本社所在地(都道府県)  | 東京都                   |
| 本社所在地(市・郡以下) | 千代田区岩本町               |
| 事業者電話番号      | 000-0000-0000         |
| 必ず連絡が取れる電話番号 | 000-0000-0000         |
| 代表者メールアドレス   | support@chilki-grn.jp |
| 承認           | 承認中                   |
| 担当者メールアドレス   |                       |

施工実績

| 種別                                                                        | 令和4年度実績                     |          |                | 直近3年平均               |                  |
|---------------------------------------------------------------------------|-----------------------------|----------|----------------|----------------------|------------------|
| 元請の新築住宅供給戸数                                                               | Ē                           |          |                | Ē                    |                  |
| うち木造の長期優良住宅                                                               | ₽ P                         |          |                | Ē                    |                  |
| うち木造の認定低炭素住宅                                                              |                             |          |                |                      |                  |
| うち木造のゼロエネ住宅                                                               | ₽ P                         |          |                |                      |                  |
| 主要構造材における使用する地域材の確認<br>※入力が必要となります。入力がない場合、承認後<br>柱・梁・土台における地域材の使用割合を選択くだ | でもグループの施工事業者としてわり<br>さい(必須) | フントしません。 | <del>× ∖</del> | <del>力必須となります。</del> |                  |
| 地域材使用の割合                                                                  | 桂                           | 果        | 実総             |                      | 認後でもグループの        |
| <b>①0%</b>                                                                | 0                           | 0        | 施              | に事業者としてカウン           | <u> </u>         |
| 21~35%                                                                    | 0                           | 0        |                | 0                    | 事務局より入力が完了しています。 |
| 336~70%                                                                   | 0                           | 0        |                | 0                    |                  |
| €71~99%                                                                   | 0                           | 0        |                | 0                    |                  |
| <b>⑤100%</b>                                                              | 0                           | 0        |                | 0                    |                  |

補助金の活用実績 ※H27~R4年度末(補正・追加予算含む)までのグリーン化事業活用戸数が、4戸以上で活用実績ありとなります。

| 長期優良住宅の補助金の活用実績 | □ <u>あり</u> |
|-----------------|-------------|
| ゼロエネ住宅の補助金の活用実績 | □あり         |

※R3年、R4年の実績は交付申請情報を元に算出します

| 省エネ講習会の受講実績      |      |    |    |  |
|------------------|------|----|----|--|
| 省工수講習修了済         |      |    |    |  |
| 別途定める省エネ講習会を受講予定 |      |    |    |  |
|                  | 一時保存 | 承認 | 拒否 |  |

↑承認ボタンの押下をお願い致します。

【参考:承認依頼に関するメールが届かない場合】

承認依頼メール・ワンタイムパスワードの配信メールが届かない場合、メールアドレスが間違っているか、 迷惑メールになっている可能性があります。

利用されているメールソフト、メールサービス、セキュリティソフトの設定によっては、自動的に「ゴミ箱」や 「迷惑メールフォルダ」に移行される場合があります。

「ゴミ箱」、「迷惑メールフォルダ」に、本システムからのメールが紛れていないか確認ください。 確認した結果、メールが届いていない場合は、「迷惑メール」と判断されている可能性があります。

メールアドレスの再確認か施工事業者のメール受信設定を確認してください。

- メールアドレスが間違えていた場合
  承認依頼取消を行い、正しいメールアドレスを入力し再度、承認依頼処理を行ってください。
- メールアドレスが正しいが、メールが届かない場合
  下記項目を確認して、対応してください。

PC メール(企業アドレス、Gmail、Yahoo!、各プロバイダなど)

迷惑メールフォルダの確認

※ メールサービスによっては設定をしていなくても自動的に迷惑メールフォルダに振り分けられてい る可能性があります。迷惑メールとなっている場合は、解除の対応を行ってください。

なりすましメール拒否設定の確認

設定を解除するか、ドメイン「@chiiki-grn.jp」からの受信を許可してください。

docomo / au / SoftBank / Y!mobile

迷惑メールの対策などで、ドメイン指定や受信拒否設定を行っている場合、メールが受信できない場合 があります。メールの受信ができる様に「@chiiki-grn.jp」のドメイン指定をお願い致します

PC からのメール受信設定の確認

PC からお送りするメールを受信可能な状態へご変更ください。